# 公路数字化施工质量动态监测系统

使用说明手册

2021-8-13

陕西华研程控信息科技有限公司

技术支持: 张工

联系电话: 18629498821

### 目录

| —  | 系统访问方式                                       | 3          |
|----|----------------------------------------------|------------|
| ì  | 信息化系统访问方式有两种·                                | 3          |
| _  | 移动设备手机端伸用说明                                  | c          |
| -` | 7 % 项目 了 机 % 及 /                             | c          |
|    | 1、 豆 永 万 式                                   |            |
|    | 2、 7 3 3 5 3 7 面                             | ۲          |
|    | 3、 7 面 侯                                     | C          |
|    | 3 2 动态数据部分                                   | C          |
|    | 3 3 个人由心                                     | 1          |
| =  | 由 脳 端 系 统 伸 田 谟 朋                            | 10         |
| -` | 1. 登录信息                                      | 11         |
|    | 2. 系统首页                                      | 12         |
|    |                                              | 1.9        |
|    | 取 新 エ /                                      | 13         |
|    | 7 月产量数据模块·                                   | 13         |
|    | 3 设备管理                                       | 1.9        |
|    | C、货品目注                                       | 14         |
|    | 5. 耐方统计                                      | 17         |
|    | 6                                            | 18         |
|    | 7.                                           | 10         |
|    | Ⅰ、 까 知 奴 ╖ ································· | 20         |
|    | 9、没名预整                                       | 22         |
|    | 10 甘州信自                                      | <u>2</u> 2 |
|    | 19、 六 吧 旧 心                                  | 40         |

| 系 统 网 址: <u>www.h-data.com.cn</u>     | 技术支持: 张工 | 联系电话: 18629498821 |  |
|---------------------------------------|----------|-------------------|--|
| 一、系统访问方式                              |          |                   |  |
| 信息化系统访问方式有两种:                         |          |                   |  |
| 1、电脑端; 2、移动设备手机端;                     |          |                   |  |
| 下 面 就 两 种 方 式 的 使 用 说 明 进 行 逐 个 说 明 ; |          |                   |  |

- 二、移动设备手机端使用说明
- 1、登录方式

A、微信扫描下面二维码。 B、微信搜索公众号"施工质量信息化"。 C、关注公众号;

技术支持: 张工

联系电话: 18629498821

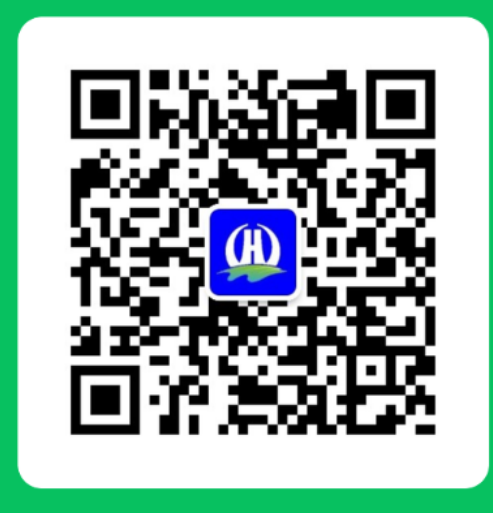

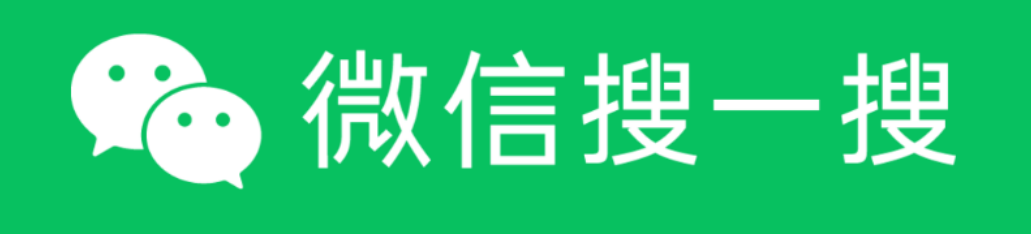

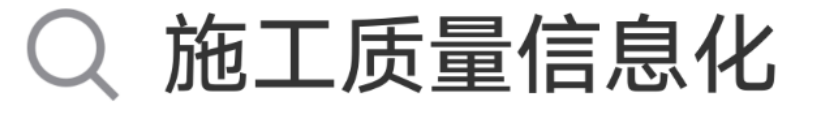

### 2、移动端登录界面

A、关注后点击"系统登录",通过给定的账户、密码登录;

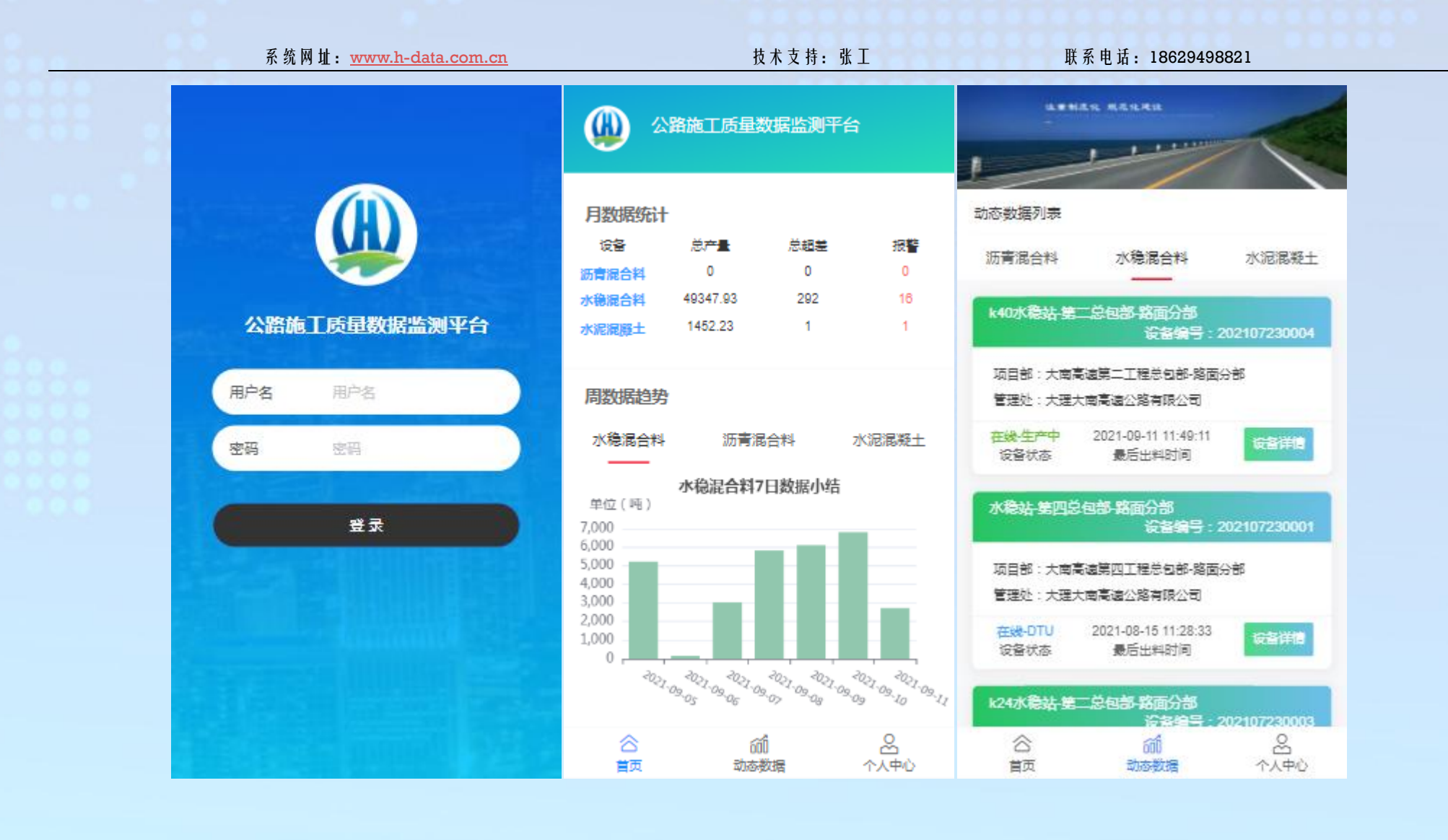

技术支持:张工

联系电话: 18629498821

## 3、界面模块功能说明

3、1、首页部分

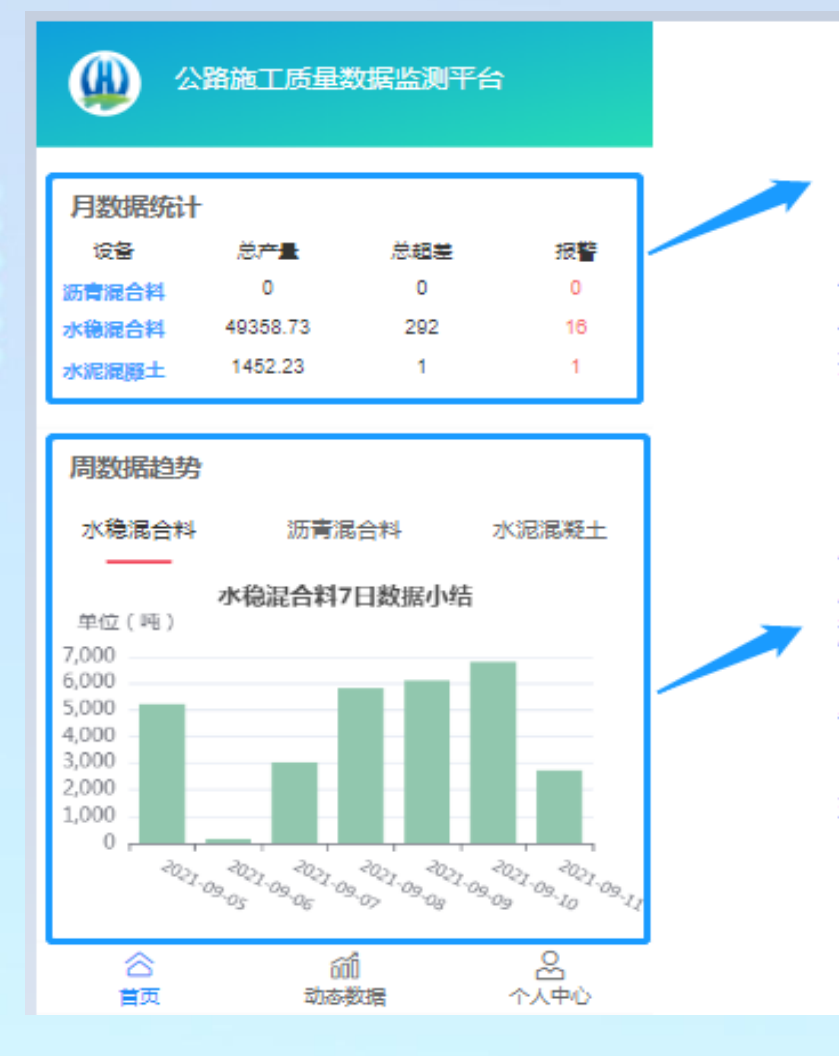

点击首页,此模块展示当前账户下所属设备分类当月的总产 量、总超差、报警信息;

周数据生产趋势: 展示此账户下,同一种类型的设备的最近7天生产总量的一个 趋势柱状图;

备注:

水稳混合料、沥青混合料、水泥混合料属于不同的3种类型,之后当前账户分配了对应类型的设备,才可以看到;

总产量:单位吨,指示当月的总产量; 总超差:单位次,指示当月的总超差次数; 报警:单位条,指示当月此设备发送短信预警的条数;

技术支持:张工

联系电话: 18629498821

### 3、2、动态数据部分

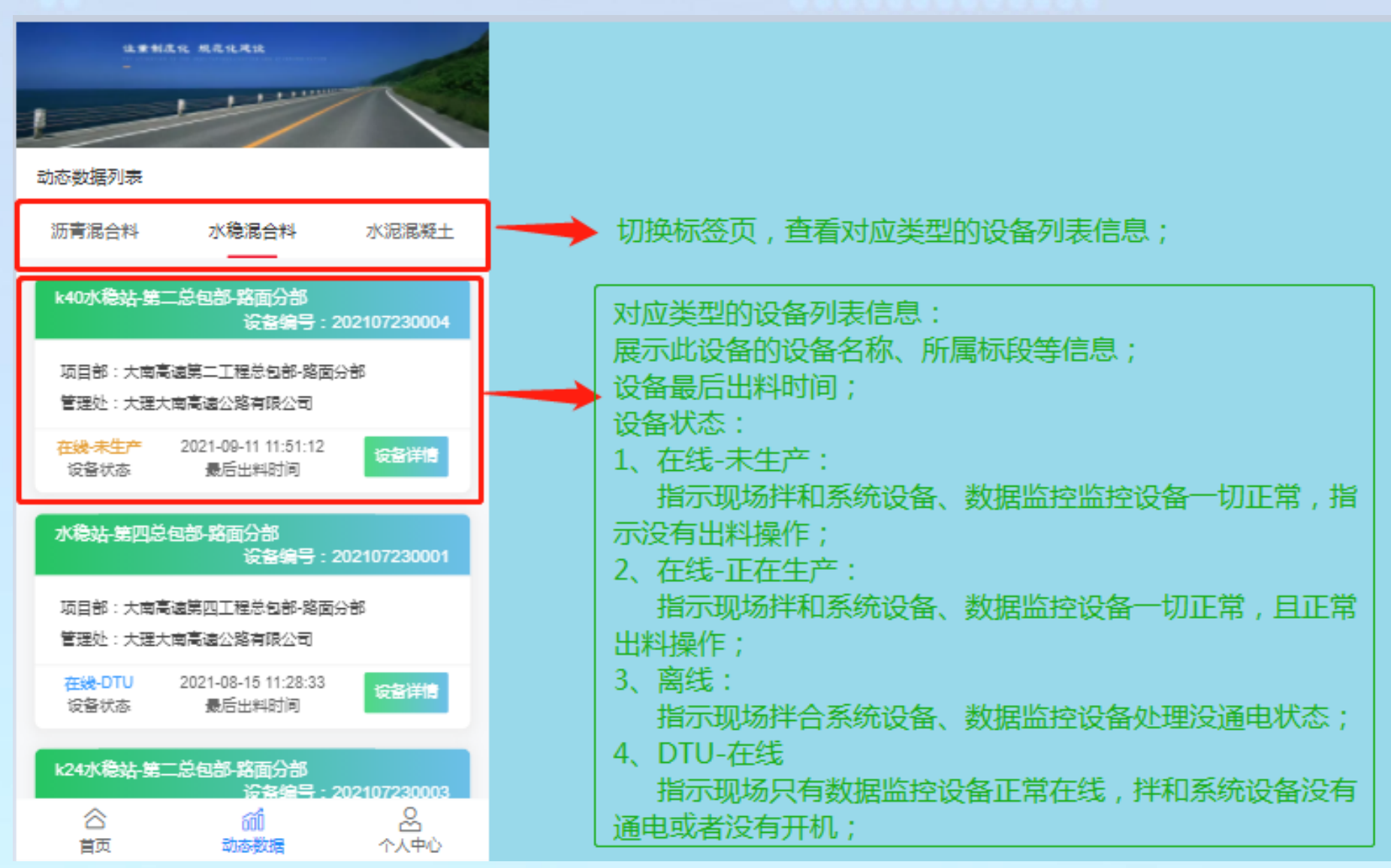

技术支持:张工

联系电话: 18629498821

A、 数据列表-当天小结

| < k407K積                 | 訫站-第二总包部-路               | 面                                                                                                    | 当日小结展示的单个设备                                                                                                    | <       | k40;          | 水稳站。    | 第二总包    | 回部-路面 | <b>1</b> |          |
|--------------------------|--------------------------|----------------------------------------------------------------------------------------------------|----------------------------------------------------------------------------------------------------|---------|---------------|---------|---------|-------|----------|----------|
| 施工日期筛选:                  | 6                        | 2021-09-11 >                                                                                                    | 当日が年度の初年(以田、<br>当日的生产汇总信息・                                                                                                    | 施工员     | 目期筛选          |         |         |       |          |          |
| 仕⇒≂⇒                     |                          | $\smile$                                                                                                    | 「<br>」<br>」<br>」<br>」<br>」<br>」<br>」<br>」<br>」<br>、<br>」<br>し<br>こ<br>、<br>、<br>」<br>」<br>、<br>」<br>、<br>、<br>、<br>、<br>、<br>、<br>、<br>、<br>、<br>、<br>、<br>、<br>、 | /t- 201 |               |         |         |       |          |          |
| 生) ルルン<br>共生产 259 盘 , 其の | 中超差 13 盘。 当日累;           | FFE 2742.43                                                                                                    | 择界面,在日期选择界面,数字                                                                                                    | 共生产     | - 259 <u></u> | 其中超差    | 13 🏦 🚬  | 当日累计  | 2742     | .43      |
| PB,                      |                          |                                                                                                    | 下标注"生产",表示当日有数                                                                                                    |         |               |         | 日期选择    | ¥     |          | $\times$ |
| 单位(吨)                    |                          |                                                                                                    | 据,现场正常生产;                                                                                                    |         |               | 2       | 2021年8月 | 3     |          |          |
| 1,000                    |                          |                                                                                                    |                                                                                                    | -       | _             | _       | =       | म     | Ŧ        | +        |
| 800                      |                          |                                                                                                    |                                                                                                    | -       |               | _       | -       | 4     | -        | ~        |
| 600                      |                          |                                                                                                    |                                                                                                    |         |               | 2       | 2021年9月 | 3     |          |          |
| 400                      |                          | _                                                                                                    |                                                                                                    |         |               |         | 1       | 2     | 3        | 4        |
| 200                      |                          |                                                                                                    |                                                                                                    |         |               |         | 生产      |       | ±≠       | 生产       |
| 0                        |                          | , <b>I</b> , , .                                                                                                    |                                                                                                    | 5       | 6             | 7       | 0       | ٥     | 10       | 11       |
| \$1(S.20) \$1            | 15.201 \$10.51 \$120.301 | 15 MIO. 15 HEI                                                                                                    | → 此部分展示设备当日各档                                                                                                    |         | 生产            | ,<br>⊈≉ | 生产      |       | 生产       | ±≠≠      |
|                          | Ť.                       | , in the second second s | 材料消耗超差率,通过柱                                                                                                    | 12      | 12            | 14      | 15      | 16    | 17       | 10       |
| 名称 超                     | 超差率 超差率                  | 日消耗                                                                                                    | 状图、数据表的形式展现;                                                                                                    | 12      | 15            | 1-4     | 15      | 10    | 17       | 10       |
| El/E 400                 | · (%)                    | ( PH )                                                                                                    |                                                                                                    | 10      | 20            | 24      | 22      | 22    | 24       | 25       |
| 育(5-10)                  | 7 2.7                    | 337.14                                                                                                    |                                                                                                    | 19      | 20            | 21      | 22      | 20    | 24       | 25       |
| 骨(15-20)                 | 3 1.16                   | 554.89                                                                                                    |                                                                                                    |         |               |         |         |       |          |          |
| 骨(0-5)                   | 8 3.09                   | 645.67                                                                                                    |                                                                                                    | 26      | 27            | 28      | 29      | 30    |          |          |
| 骨(20-30)                 | 6 2.32                   | 830.06                                                                                                    |                                                                                                    |         |               |         |         |       |          |          |
| 当日小结                     | 数据展示                     | 数据曲线                                                                                                    |                                                                                                    |         |               |         | 确定      |       |          |          |

### 技术支持: 张工

联系电话: 18629498821

## B、 数据列表-数据展示-数据曲线

| < k40                                                                         | )水稳站-第二                                                     | 总包部-路面                                             |                                                 |                                                                                                  | 骨(5-10) 数据曲线                                                                                                    |
|-------------------------------------------------------------------------------|-------------------------------------------------------------|----------------------------------------------------|-------------------------------------------------|--------------------------------------------------------------------------------------------------|----------------------------------------------------------------------------------------------------|
| 施工日期筛选                                                                        | 1:                                                          | 2                                                  | 021-09-11 >                                     | *****                                                                                            | -●- 实测值 -●- 设定值 -●- 上限值 -●- 下限值                                                                                    |
| 时间:2021-(                                                                     | 09-11 12:45:24                                              |                                                    |                                                 | 致据展示:<br>实时显示现场拌和设备的设定值                                                                          | 20                                                                                                    |
| 名称                                                                            | 设定值(%)                                                      | 实测值(%)                                             | 偏差值(%)                                          | (级配)信息,实测值(实测级                                                                                   | 18                                                                                                    |
| 骨(5-10)                                                                       | 12                                                          | 12                                                 | 0                                               | 配)信息、偏差值信息;                                                                                      | 16                                                                                                    |
| 骨(15-20)                                                                      | 21                                                          | 21                                                 | 0                                               |                                                                                                  |                                                                                                    |
| 骨(0-5)                                                                        | 25                                                          | 24.7                                               | -1.2                                            |                                                                                                  | 12                                                                                                    |
| 骨(20-30)                                                                      | 29                                                          | 29.2                                               | 0.7                                             |                                                                                                  | 10                                                                                                    |
| 骨料5                                                                           | 0                                                           | 0                                                  | 0                                               |                                                                                                  | 8 00:00:36 02:18:05 08:18:23 09:17:37 10:06:48 11:38:09                                                            |
| 骨(10-15)                                                                      | 13                                                          | 13                                                 | 0                                               | 数据曲线:                                                                                            |                                                                                                    |
| 水泥1                                                                           | 0                                                           | 0                                                  | 0                                               | 将受到的实时级配数据,通过曲                                                                                   | 骨(15-20) 数据曲线                                                                                                    |
|                                                                               |                                                             |                                                    |                                                 | 线的形式表现;                                                                                          | - 本測層 - 设定值 - 上阴值 - 下限值                                                                                            |
| P+)≣ - 2024 (                                                                 |                                                             |                                                    |                                                 |                                                                                                  |                                                                                                    |
| 副則:2021-0                                                                     | 09-11 12:44:24                                              |                                                    |                                                 | 一个点就是一个盘(次)的数据;                                                                                  | 24 12:45:24                                                                                                    |
| 时间:2021-0<br>名称                                                               | )9-11 12:44:24<br>设定值(%)                                    | 实测值(%)                                             | 偏差值(%)                                          | 一个点就是一个盘(次)的数据;                                                                                  | 24 12:45:24<br>23 ● 实测值 21                                                                                         |
| 的间:2021-0<br>名称<br>骨(5-10)                                                    | 09-11 12:44:24<br>设定值(%)<br>12                              | <u> </u>                                           | 偏差值(%)<br>0                                     | 一个点就是一个盘(次)的数据;<br>红色虚线:表示级配的上限制、                                                                | 24   12:45:24     23   ● 实测值   21     22   ● 设定值   21                                                              |
| 的问:2021-0<br>名称<br>骨(5-10)<br>骨(15-20)                                        | 09-11 12:44:24<br>设定值(%)<br>12<br>21                        | <mark>实测值(%)</mark><br>12<br>20.9                  | 偏差值(%)<br>0<br>-0.5                             | 一个点就是一个盘(次)的数据;<br>红色虚线:表示级配的上限制、<br>下限值;                                                        | 24 12:45:24   23 • 实测值   22 • 设定值   21 • 上限值   23.1                                                                |
| 的同:2021-0<br>名称<br>骨(5-10)<br>骨(15-20)<br>骨(0-5)                              | 09-11 12:44:24<br>设定值(%)<br>12<br>21<br>25                  | <mark>实测值(%)</mark><br>12<br>20.9<br>25            | 偏差值(%)<br>0<br>-0.5<br>0                        | 一个点就是一个盘(次)的数据;<br>红色虚线:表示级配的上限制、<br>下限值;<br>黑色实线:表示现场生产中实际                                      | 24   12:45:24     23   • 实测值   21     22   • 设定值   21     21   • 上限值   23.1     20   • 下限值   18.9                  |
| 的同:2021-0<br>名称<br>骨(5-10)<br>骨(15-20)<br>骨(0-5)<br>骨(20-30)                  | 09-11 12:44:24<br>设定值(%)<br>12<br>21<br>25<br>29            | <u>実測値(%)</u><br>12<br>20.9<br>25<br>29            | <mark>偏差值(%)</mark><br>0<br>-0.5<br>0<br>0      | 一个点就是一个盘(次)的数据;<br>红色虚线:表示级配的上限制、<br>下限值;<br>黑色实线:表示现场生产中实际<br>级配趋势;                             | 2412:45:24<br>239 读定值 21<br>219 上限值 23.1<br>209 下限值 18.9<br>19189                                                  |
| 的同:2021-0<br>名称<br>骨(5-10)<br>骨(15-20)<br>骨(0-5)<br>骨(0-5)<br>骨(20-30)<br>骨料5 | 09-11 12:44:24<br>设定值(%)<br>12<br>21<br>25<br>29<br>0       | <mark>実測値(%)</mark><br>12<br>20.9<br>25<br>29<br>0 | <mark>偏差値(%)</mark><br>0<br>-0.5<br>0<br>0<br>0 | 一个点就是一个盘(次)的数据;<br>红色虚线:表示级配的上限制、<br>下限值;<br>黑色实线:表示现场生产中实际<br>级配趋势;<br>蓝色实线:表示现场生产中的设           | 24<br>23<br>22<br>21<br>20<br>19<br>19<br>18<br>17<br>12:45:24<br>• 实测值 21<br>• 设定值 21<br>• 上限值 23.1<br>• 下限值 18.9 |
| 时间:2021-0<br>名称<br>骨(5-10)<br>骨(15-20)<br>骨(0-5)<br>骨(20-30)<br>骨料5           | 09-11 12:44:24<br>设定值(%)<br>12<br>21<br>25<br>29<br>0<br>12 | <u>実測値(%)</u><br>12<br>20.9<br>25<br>29<br>0       | 偏差值(%)<br>0<br>-0.5<br>0<br>0<br>0              | 一个点就是一个盘(次)的数据;<br>红色虚线:表示级配的上限制、<br>下限值;<br>黑色实线:表示现场生产中实际<br>级配趋势;<br>蓝色实线:表示现场生产中的设<br>定级配信息; | 24<br>23<br>22<br>21<br>20<br>19<br>18<br>16<br>12:45:24<br>• 实测值 21<br>• 设定值 21<br>• 上限值 23.1 • • • • 下限值 18.9    |

|        | 系 统 网 址: <u>www.h-data.com.cn</u> | 技术支持: 张工  | 联系电话: 18629498821 |
|--------|-----------------------------------|-----------|-------------------|
| 3、3、个  | 人中心                               | ********* |                   |
| 100 99 |                                   |           |                   |

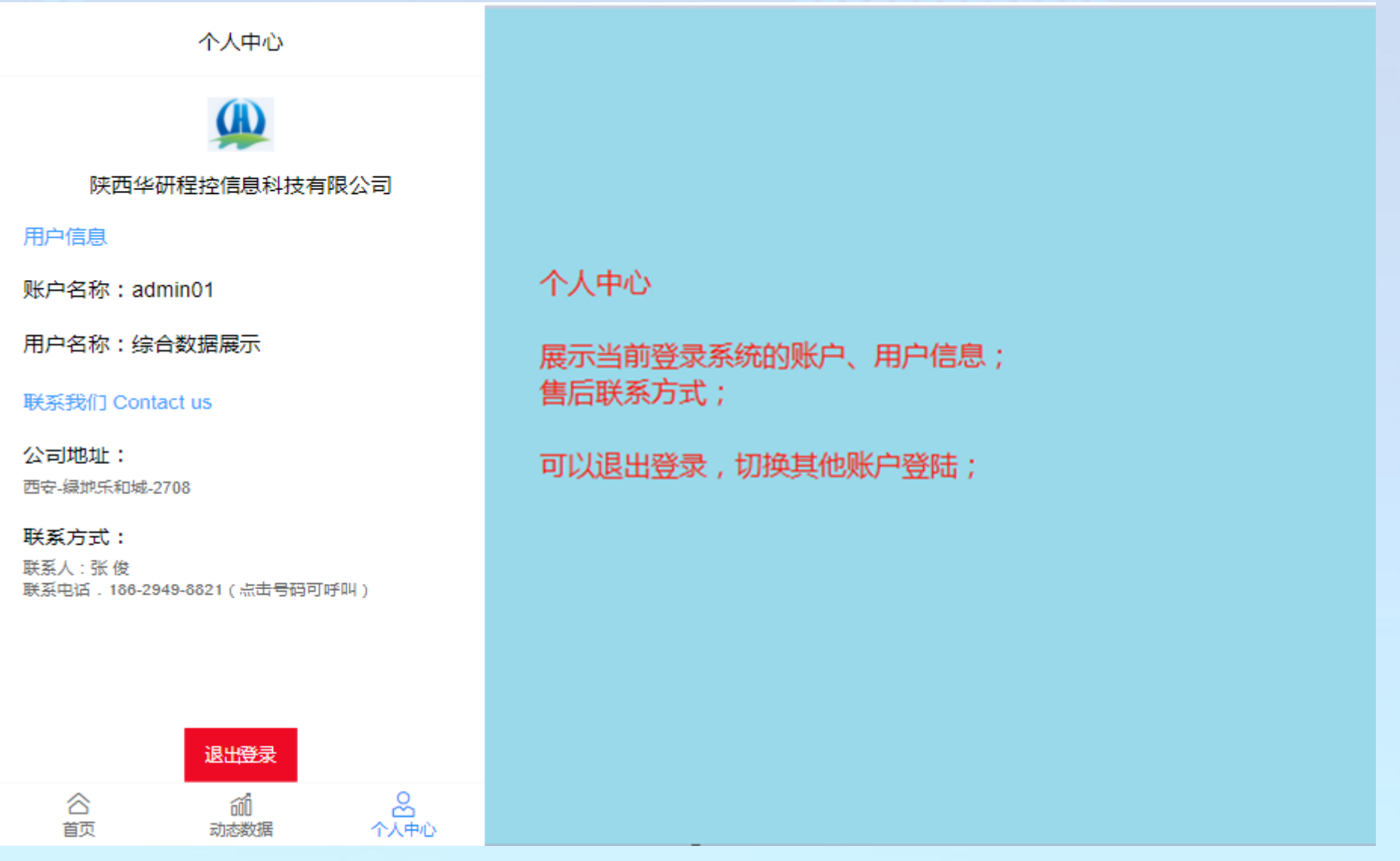

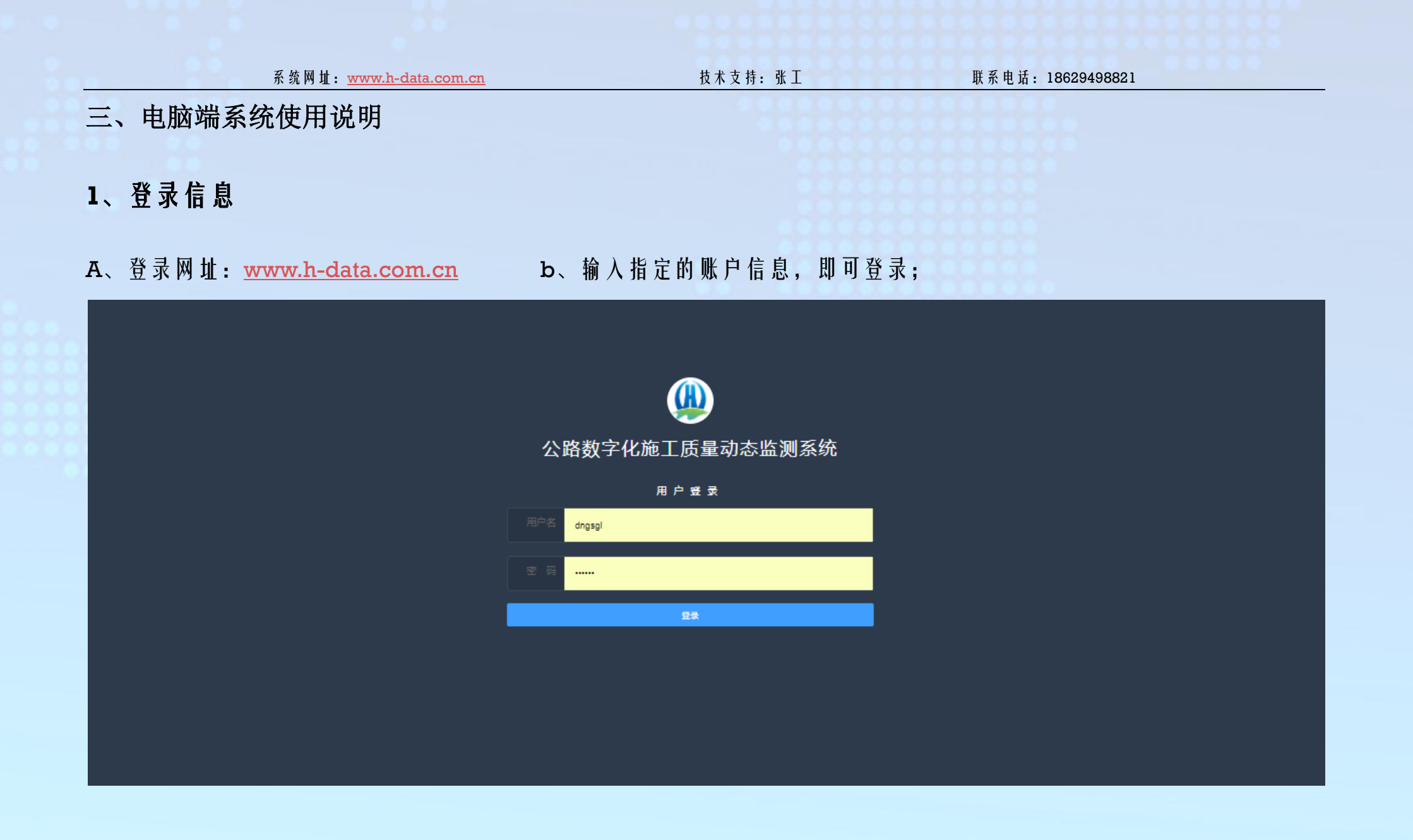

技术支持: 张工

联系电话: 18629498821

## 2、系统首页

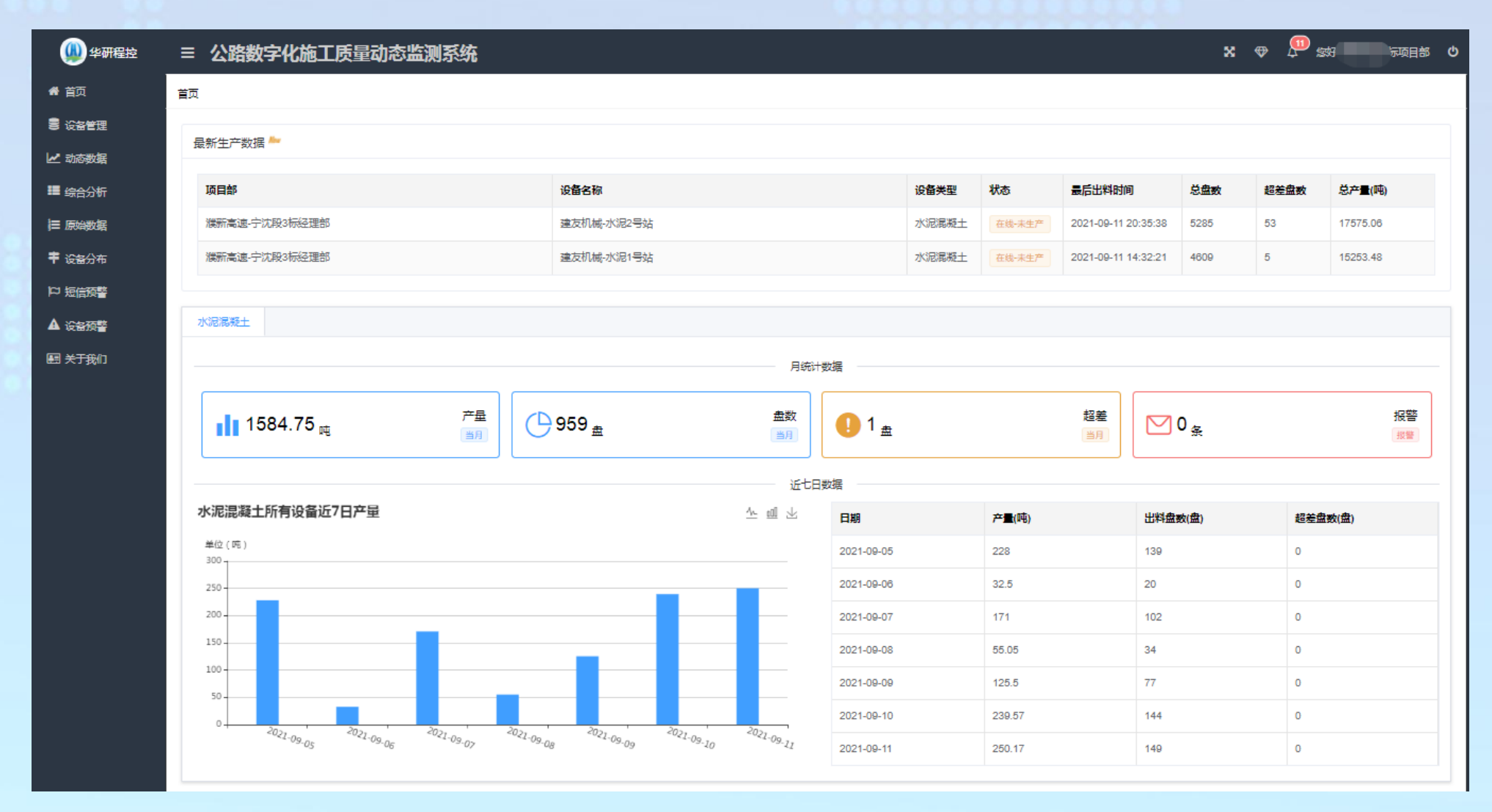

| 系 统 网 址: <u>www.h-data.com.cn</u> | 技术支持:张工                  | 联系电话: 18629498821 |
|-----------------------------------|--------------------------|-------------------|
| 最新生产数据模块:                         |                          |                   |
| 展示单个设备状态、最后出料时间、数排                | 居 接 入 系 统 后 的 总 产 量 信 息; |                   |

月 统 计 数 据 模 块 :

只展示当月数据的产量、超差、报警信息;

7 日产量数据模块:

展示最近7日的一个产量、盘数、超差信息;

### 3、设备管理

主要显示对应设备的基本信息(卡号、uuid、项目信息、GPS 地理位置)、数据监控上下线设置参数、数据超差报警 层级、电话号码显示、是否开始报警等信息,设备管理的信息,可以根据需要联系系统管理员进行调整;

| 系                 | <u>com.cn</u> | 技术支          | 持:张工 | 联系电话:               | 18629498821         |                     |        |
|-------------------|---------------|--------------|------|---------------------|---------------------|---------------------|--------|
| 设备名称 设备关型 西西部     | · ·           | 设备状态 清洁描     |      |                     |                     |                     |        |
| 设备名称              | 设备状态          | 设备编号         | 是否預警 | 程序心路                | DTU的心路              | 数据更新时间              | 操作     |
| k40水稳站-第二总包部-路面分部 | 花坞-亚布北岸       | 202107230004 | a    | 2021-09-11 12:33:25 | 2021-09-11 07:27:51 | 2021-09-11 13:07:29 | i#18   |
| 水稳站 第四总包部 語面分部    | 在HL-OTU       | 202107230001 | (A)  | 2021-00-07 13:06:47 | 2021-09-11 12:58:21 | 2021-08-15 11:28:33 | i#im   |
| k24水隐站第二总包部-超图分部  | 黑线            | 202107230003 |      | 2021-07-27 08:35:37 | 2021-08-14 11:37:14 | 2020-07-13 12:32:00 | 1410   |
|                   |               |              |      | Ħ                   | 3条 10条/页 ~          | S 1 2 8             | at 1 A |

| 预警備息    |                                                                                                    |                                                                                                    |
|---------|----------------------------------------------------------------------------------------------------|----------------------------------------------------------------------------------------------------|
| 双警测症    | 的報告書:5 中和日書:6 美和日書:7                                                                                                    | 是否开着双警 否                                                                                                    |
| 初級預警联系人 | Implementation     Implementation     Implem | 168 日日第二日本 - 1341 - 1341 - 14月1日 - 14月1日日 - 18月1日 - 18月1日 - 18月1日 - 18月1日 - 1月1日 - 1 |
| 中级预警联系人 | and the antipactive and the exception of the exception of the                                                                                                    |                                                                                                    |
| 黨級預警联系人 | 10 12 - 13087 1000 # 01% - 130101 3013                                                                                                    |                                                                                                    |

4、动态数据

通过动态数据展示的数据和移动端看到的一样,不做特殊说明;

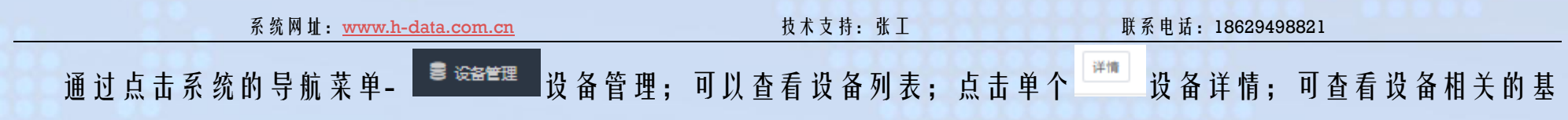

### 本信息和报警参数信息;

| 2021-09-08                |               |           |            |           | ΙŢ          | 目部: 大南高速第 | 二工程总包部-路面分部,  | 管理处:大理大南高速公路有限公司, | , <b>设备名称:</b> k40水稳站-第二总包部-路 | ·面分部,本月开工 11 天,累计开工 39 天 |
|---------------------------|---------------|-----------|------------|-----------|-------------|-----------|---------------|-------------------|-------------------------------|--------------------------|
| 当日小结                      | 数据展示          | 超差数据      | 配方统计       | 拌合时间曲线    |             |           |               |                   |                               |                          |
| <b>生产汇总</b><br>2021-09-08 | , k40水稳站-第二总( | 2部-路面分部 共 | t生产565盘,其中 | 超差37盘。当日累 | 计产量5825.5吨。 |           |               |                   |                               |                          |
|                           |               |           |            |           |             | 日消耗       | ;(吨) 📕 日超差(%) |                   |                               |                          |
| 1,800                     |               |           |            |           |             |           |               |                   |                               |                          |
| 1,200-                    |               |           |            |           |             |           |               |                   |                               |                          |
| 900 -                     | _             |           |            |           |             |           |               |                   |                               |                          |
| 300 -                     |               |           |            |           |             |           |               |                   |                               |                          |
| 0                         | 骨(5-10)       |           |            | \$(15-20) | 骨(0-5)      |           | 骨(20-30)      | 骨料5               | 骨(10-15)                      | 水泥1                      |
| 名称                        |               | 总产        | 重(吨)       |           | 总盘数         | 超差盘数      |               | 超差次数              | 超差率(%)                        | 日消耗(吨)                   |
| 骨(5-10)                   |               |           |            |           |             |           |               | 21                | 3.72                          | 701.56                   |
| 骨(15-20)                  |               |           |            |           |             |           |               | 13                | 2.3                           | 1224.32                  |
| 骨(0-5)                    |               |           |            |           |             |           |               | 23                | 4.07                          | 1451.66                  |
| 骨(20-30)                  |               | 5825      | 5.5        |           | 565         | 37        |               | 21                | 3.72                          | 1685.42                  |
| 骨料5                       |               |           |            |           |             |           |               | 0                 | 0                             | 0                        |
| 骨(10-15)                  |               |           |            |           |             |           |               | 30                | 5.31                          | 762.53                   |
| 水泥1                       |               |           |            |           |             |           |               | 0                 | 0                             | 0                        |

技术支持:张工

联系电话: 18629498821

| 2021-09-08 |          |           | Ĩ            | 页目部: 大南高速第二工程 | 总包部-路面分部, 管理处:            | : 大理大南高速公路有限公 | 司,设备名称: k40水稳站 | ;-第二总包部-路面分部,本 | 月开工 11 天,累计开工 39 天 |  |  |  |
|------------|----------|-----------|--------------|---------------|---------------------------|---------------|----------------|----------------|--------------------|--|--|--|
| 当日小结 数据展示  | 超差数据 配方: | 统计 拌合时间曲线 | 合时间曲线        |               |                           |               |                |                |                    |  |  |  |
| 时间         | 配合比/层级   | 参数值       | 原骨(5-10)     | 뎆 뭅(15-20)    | 떶 묽(0-5)                  | 핒 묽(20-30)    | ፼ 骨料5          | 몇 合(10-15)     | <b>冥</b> 水泥1       |  |  |  |
|            |          | 设定值(%)    | 12.00        | 21.00         | 25.00                     | 29.00         | 0              | 13.00          | 0                  |  |  |  |
| 22:50:51   | 15771.00 | 实测值(%)    | 12.50        | 21.40         | 22.40 10.100              | 30.20         | 0              | 13.50          | 0                  |  |  |  |
|            |          | 信差值(%)    | 4.2          | 1.9           | -10.4                     | 4.1           | 0              | 3.8            | 0                  |  |  |  |
|            |          | 设定值(%)    | 12.00        | 21.00         | 25.00                     | 29.00         | 0              | 13.00          | 0                  |  |  |  |
| 21:47:36   | 15716.00 | 实测值(%)    | 12.50        | 21.80         | 21.90 40.600              | 30.40         | 0              | 13.50          | 0                  |  |  |  |
|            |          | 信差值(%)    | 4.2          | 3.8           | -12.4                     | 4.8           | 0              | 3.8            | 0                  |  |  |  |
|            |          | 设定值(%)    | 12.00        | 21.00         | 25.00                     | 29.00         | 0              | 13.00          | 0                  |  |  |  |
| 21:29:31   | 15698.00 | 实测值(%)    | 12.80        | 22.60         | 19.90 <mark> 2.600</mark> | 30.80         | 0              | 13.90          | 0                  |  |  |  |
|            |          | 信差值(%)    | 6.7          | 7.6           | -20.4                     | 6.2           | 0              | 6.9            | 0                  |  |  |  |
|            |          | 设定值(%)    | 12.00        | 21.00         | 25.00                     | 29.00         | 0              | 13.00          | 0                  |  |  |  |
| 20:13:13   | 15622.00 | 实测值(%)    | 13.10        | 20.40         | 23.90                     | 27.60         | 0              | 15.00 10.700   | 0                  |  |  |  |
|            |          | 信差值(%)    | 9.2          | -2.9          | -4.4                      | -4.8          | 0              | 15.4           | 0                  |  |  |  |
|            |          | 设定值(%)    | 12.00        | 21.00         | 25.00                     | 29.00         | 0              | 13.00          | 0                  |  |  |  |
| 20:12:13   | 15621.00 | 实测值(%)    | 15.40 12.200 | 23.10         | 9.80 12.700               | 34.20 12.300  | 0              | 17.50 13.200   | 0                  |  |  |  |
|            |          | 信差值(%)    | 28.3         | 10            | -60.8                     | 17.9          | 0              | 34.6           | 0                  |  |  |  |

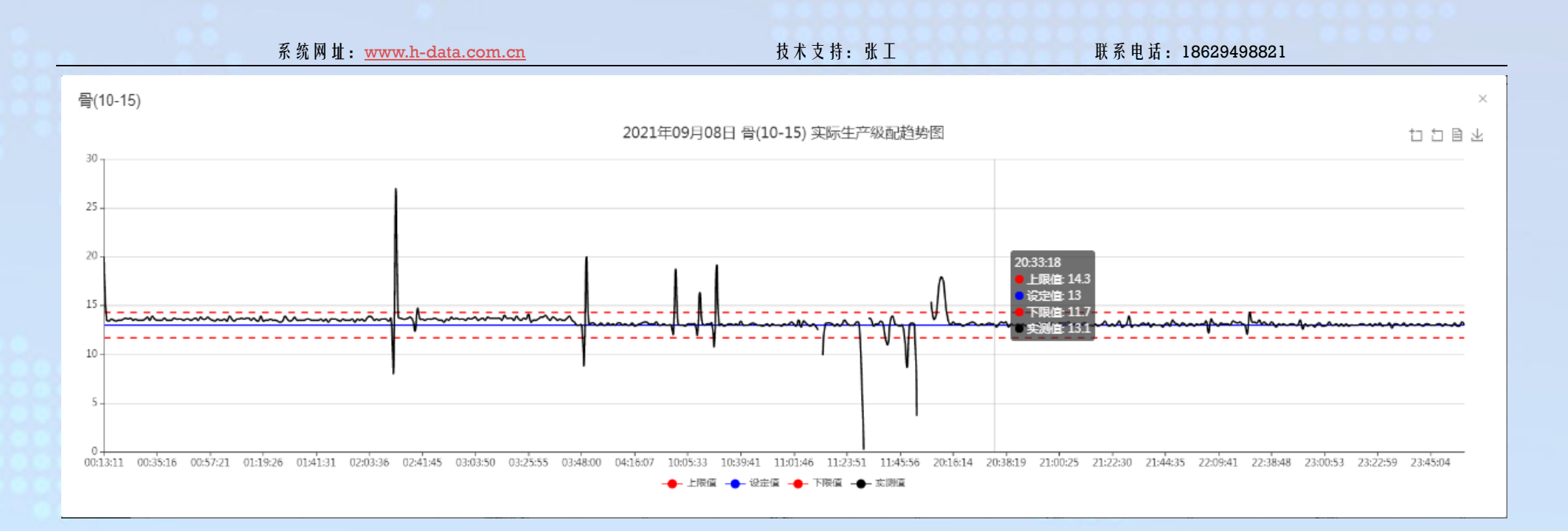

## 5、配方统计

点击动态数据-配方统计可以看到;

此页面主要反映当日此设备、级配的使用情况、可以看出当天使用了多少种级配、每个级配的平均值、超差率、极差、 变异系数、总产量、标准差信息;

|                                       | 系统网址:         | www.h-data.com.cn |          | 技术支持:张工            | 联                  | 系电话: 18629498821    |                      |
|---------------------------------------|---------------|-------------------|----------|--------------------|--------------------|---------------------|----------------------|
| 2021-09-08                            |               |                   | 项目部:大南高速 | 第二工程总包部-路面分部, 管理处: | : 大理大南高速公路有限公司, 设备 | 名称: k40水稳站-第二总包部-路面 | 分部,本月开工 11 天,累计开工 36 |
| 当日小结 🛛 🖞                              | 妙据展示 超差数据 配方: | 统计 拌合时间曲线         |          |                    |                    |                     |                      |
| 15272                                 |               |                   |          |                    |                    |                     |                      |
| 配方编号:1221                             | 12529013      |                   |          | 配方名称:15272         |                    |                     |                      |
| 料名称                                   | 骨(5-10)       | 骨(15-20)          | 骨(0-5)   | 骨(20-30)           | 骨料5                | 骨(10-15)            | 水泥1                  |
| 设定值(%)                                | 12.0          | 21.0              | 25.0     | 29.0               | 0.0                | 13.0                | 0.0                  |
| 平均值(%)                                | 12.09         | 21.01             | 24.90    | 28.89              | 0.00               | 13.10               | 0.00                 |
| 超差率(%)                                | 3.72          | 2.30              | 4.07     | 3.72               | 0.00               | 5.31                | 0.00                 |
| 极差值                                   | 16.20         | 9.70              | 22.70    | 25.10              | 0.00               | 27.00               | 0.00                 |
| 标准差                                   | 0.88          | 0.64              | 1.23     | 1.53               | 0.00               | 1.91                | 0.00                 |
| 变异系数                                  | 1.34          | 0.46              | 0.91     | 0.87               | 0                  | 2.06                | 0                    |
| 重量(小计:吨)                              | 701.56        | 1224.32           | 1451.66  | 1685.42            | 0.00               | 762.53              | 0.00                 |
| ····································· | 5825.49       |                   |          |                    |                    |                     |                      |

## 6、综合分析

通过此页面可以按照时间段进行一个数据的汇总、汇总总产量、总超差、总盘数、单档材料消耗;

#### 系统网址: <u>www.h-data.com.cn</u> 技术支持:张工 联系电话: 18629498821 综合分析 ✓ 设备 k40水稳站-第二总包部-路面分部 ◎ +1 日期区间 🕒 2020-09-02 00:00:00 至 2021-10-28 00:00:00 设备类型 水稳 总产量对比 总产量对比 🛑 设备产量(吨) 💼 设备盘数 🛑 超差盘数 250,000 200,000 150,000 100,000 50,000 0 k40水稳站-第三总包部-路面分部 水稳站·第四总包部·路面分部

#### 小计:总产量: 207002.6300000008時 总盘数: 17032盘 总超差: 4530盘

| 设备名称              | 设备产量(吨)   | 设备盘数  | 超差盘数 |
|-------------------|-----------|-------|------|
| k40水稳站-第二总包部-路固分部 | 200903.61 | 16719 | 4489 |
| 水稳站-第四总包部-路西分部    | 6189.03   | 313   | 50   |

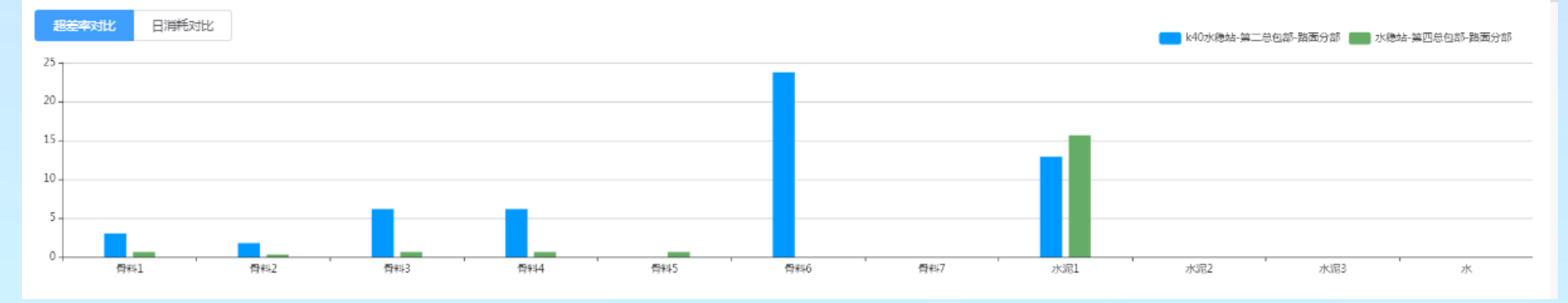

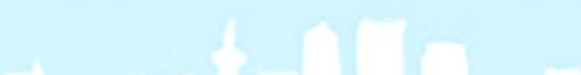

技术支持:张工

联系电话: 18629498821

## 7、原始数据

原始数据是现场数据到系统这个过程中最底层数据,在发现数据异常是可以通过原始数据与现场数据的计较,分析问

### 题所在; 侧面也可以反映系统数据的完整性;

| 设备名称                |                     | 设备编号 0 重調 0 重量                                                                                                    |  |  |  |  |  |  |
|---------------------|---------------------|----------------------------------------------------------------------------------------------------|--|--|--|--|--|--|
| 数据时间                | 透传接收时间              | DTU透传内容                                                                                                    |  |  |  |  |  |  |
| 2021-09-11 13:24:35 | 2021-09-11 13:32:25 | FF FGRM*20*29816*202107230004*2021-09-11 13:24:35*17400*17400*cdska*cpbh*394.85*658.96*770.47*969.08*0.00*436.74*0*0.00*0*0*0*0*12*20*26*29*0*13*0*4*0*0*0]A3                                                                                                    |  |  |  |  |  |  |
| 2021-09-11 13:23:35 | 2021-09-11 13:31:25 | A9 FGRM*20*29615*202107230004*2021-09-11 13:23:35*17399*17399*1739 |  |  |  |  |  |  |
| 2021-09-11 13:22:34 | 2021-09-11 13:30:25 | 27 FGRM*20*29614*202107230004*2021-09-11 13:22:34*17398*cdska*cpbh*392.23*654.61*764.78*962.74*0.00*433.90*0*0.00*0*0*0*12*20*26*29*0*13*0*4*0*0*0 BA                                                                                                    |  |  |  |  |  |  |
| 2021-09-11 13:21:34 | 2021-09-11 13:29:25 | F9 FGRM*20*29813*202107230004*2021-09-11 13:21:34*17397*17397*cdska*cpbh*390.84*652.46*761.98*959.60*0.00*432.50*0*0.00*0*0*12*20*26*29*0*13*0*4*0*0*0 7E                                                                                                    |  |  |  |  |  |  |
| 2021-09-11 13:20:34 | 2021-09-11 13:28:25 | 24 FGRM*20*29612*202107230004*2021-09-11 13:20:34*17396*17396*cdska*cpbh*389.62*650.26*759.16*956.44*0.00*431.08*0*0.00*0*0*0*0*12*20*26*29*0*13*0*4*0*0*0 11                                                                                                    |  |  |  |  |  |  |
| 2021-09-11 13:19:34 | 2021-09-11 13:27:25 | 72 FGRM*20*29611*202107230004*2021-09-11 13:19:34*17395*17395*cdska*cpbh*388.32*648.10*756.34*953.29*0.00*429.67*0*0.00*0*0*0*12*20*26*29*0*13*0*4*0*0*0 A3                                                                                                    |  |  |  |  |  |  |
| 2021-09-11 13:18:33 | 2021-09-11 13:28:25 | 35 FGRM*20*29610*202107230004*2021-09-11 13:18:33*17394*17394*cdska*cpbh*387.03*645.95*753.55*950.18*0.00*428.26*0*0.00*0*0*0*12*20*26*29*0*13*0*4*0*0*0 C2                                                                                                    |  |  |  |  |  |  |
| 2021-09-11 13:17:33 | 2021-09-11 13:25:25 | 67 FGRM*20*29609*202107230004*2021-09-11 13:17:33*17393*17393*cdska*cpbh*385.72*643.74*750.69*947.02*0.00*426.83*0*0.00*0*0*0*12*20*26*29*0*13*0*4*0*0*0 4B                                                                                                    |  |  |  |  |  |  |
| 2021-09-11 13:16:33 | 2021-09-11 13:24:25 | F9 FGRM*20*29808*202107230004*2021-09-11 13:16:33*17392*17392*cdska*cpbh*385.34*643.28*750.04*946.33*0.00*426.40*0*0.00*0*0*0*12*21*25*29*0*13*0*4*0*0*0 56                                                                                                    |  |  |  |  |  |  |
| 2021-09-11 13:15:33 | 2021-09-11 13:23:25 | 57 FGRM*20*29607*202107230004*2021-09-11 13:15:33*17391*17391*cdska*cpbh*384.10*641.00*747.32*943.17*0.00*425.04*0*0.00*0*0*0*0*12*21*25*29*0*13*0*4*0*0*0 E6                                                                                                    |  |  |  |  |  |  |
|                     |                     | 共10028条 10条/页 > < 1 2 3 4 5 6 1003 > 前往 1 页                                                                                                    |  |  |  |  |  |  |

技术支持:张工

联系电话: 18629498821

## 8、短信报警

短信预警

### 展示在系统发现数据超差后给指定手机号码发送短信的执行情况,以及短信报警的数据列表;

| 920g              |                  |                                         | 预警电话                        | 预警电话                 |                     |      |  |  |
|-------------------|------------------|-----------------------------------------|-----------------------------|----------------------|---------------------|------|--|--|
| 设备名称              | 預警級別             | 预警电话                                    | 預暫内容                        | 預警状态                 | 預警时间                | 操作   |  |  |
| k40水隐站-第二总包部-路面分部 | 二级-连续4盘          | 18/194 8821,16 377371,18 37786,1        | k40水稳站-第二总包部-路面分部于2021-09-0 | 发送成功短信数量:20          | 2021-09-02 15:07:53 | 血管起花 |  |  |
| k40水隐站-第二总包部-路面分部 | 连续5盘-初级          | 15" - 250-00,1507(" %/sou,1881)(4585,1  | k40水稳站-第二总包部-路面分部于2021-09-0 | 发送成功短信数量:22          | 2021-09-02 15:07:53 | 血管结核 |  |  |
| k40水稳站-第二总包部-路面分部 | 连续8盘-中级          | 158721111, 135080 %, SAU 10J29          | k40水稳站-第二总包部-路面分部于2021-09-0 | 发送成功短信数量:6           | 2021-09-02 15:07:53 | 血管结花 |  |  |
| k40水稳站-第二总包部-路面分部 | 连续7盘 <b>-</b> 离级 | 1.357290000,13987900, 193               | k40水稳站-第二总包部-路面分部于2021-09-0 | 发送成功短信数量:4           | 2021-09-02 15:07:53 | 查看相差 |  |  |
| k40水隐站-第二总包部-路面分部 | 三级-连续3盘          | 101094(302), (2008377371,180            | k40水隐站-第二总包部-路面分部于2021-09-0 | 发送成功短度数量:16          | 2021-09-02 15:07:52 | 查看起花 |  |  |
| k40水隐站-第二总包部-路面分部 | 二级-连续4盘          | C100000.000000000000000.000000000000000 | k40水隐站-第二总包部-路面分部于2021-09-0 | 发送成功短度数量:20          | 2021-09-02 15:06:53 | 血管起花 |  |  |
| k40水隐站-第二总包部-路面分部 | 连续5盘-初级          | 153251 9450,15075232 58,18832148288,1   | k40水稳站-第二总包部-路面分部于2021-09-0 | 发送成功短信数量:22          | 2021-09-02 15:08:53 | 血管结核 |  |  |
| k40水隐站-第二总包部-路面分部 | 连续8盘-中级          | 13 11:4157,1350 13218,1387 329          | k40冰稳站-第二总包部-路面分部于2021-09-0 | 发送成功短信数量:6           | 2021-09-02 15:08:53 | 查看起花 |  |  |
| k40水稳站-第二总包部-路面分部 | 三级-连续3盘          | 186204 3821,18009377371,18000050786,1   | k40冰稳站-第二总包部-路面分部于2021-09-0 | 发送成功短信数 <b>量</b> :16 | 2021-09-02 15:06:52 | 血管结花 |  |  |
| k40水稳站-第二总包部-路面分部 | 二级·连续4盘          | 18829498111,180 11 171,18397 1788,1     | k40水稳站-第二总包部-路面分部于2021-09-0 | 发送成功短信数量:20          | 2021-09-02 15:05:53 | 查听起花 |  |  |

| 系统网址: | <u>www.h-data.com.cn</u> |
|-------|--------------------------|
|-------|--------------------------|

#### 技术支持: 张工

联系电话: 18629498821

| L.                                                                                                    | the second second |
|----------------------------------------------------------------------------------------------------|-------------------|
| 2.004                                                                                                    |                   |
| and the second                                                                                                    |                   |
| Contraction of the local sectors of the local sectors of the local secto |                   |

| 标记已读                     |          |                            |                        |                        | 预警                    | 电话                     | 设备名         | G称                                           |             | Q 査狗     |                |
|--------------------------|----------|----------------------------|------------------------|------------------------|-----------------------|------------------------|-------------|----------------------------------------------|-------------|----------|----------------|
| 超差数据 - k40水稳站-第二总包部-路面分部 |          |                            |                        |                        |                       |                        |             |                                              |             | ×        | 操作             |
| 时间                       | 配合比/层级   | 参数值                        | 慢(5-10)                | 骨(15-20)               | 慢(0-5)                | 臀(20-30)               | 骨料5         | 骨(10-15)                                     | 水混1         | 3        | 主頓起差           |
| 15:07:18                 | 12807.00 | 设定值(%)<br>实测值(%)<br>偏差值(%) | 12.00<br>12.00<br>0    | 20.00<br>20.00<br>0    | 26.00<br>27.50<br>5.8 | 28.00<br>28.00<br>0    | 0<br>0<br>0 | 14.00<br>12.50 <mark>(</mark> 0.100<br>-10.7 | 0<br>0      | i3<br>i3 | <u>主</u> 管起差   |
| 15:06:18                 | 12806.00 | 设定值(%)<br>实测值(%)<br>偏差值(%) | 12.00<br>12.00<br>0    | 20.00<br>20.30<br>1.5  | 26.00<br>27.30<br>5   | 28.00<br>27.80<br>-0.7 | 0<br>0<br>0 | 14.00<br>12.50 <mark>10.100</mark><br>-10.7  | 0<br>0<br>0 | 13       | 直看超差           |
| 15:05:18                 | 12805.00 | 设定值(%)<br>实测值(%)<br>偏差值(%) | 12.00<br>12.00<br>0    | 20.00<br>19.90<br>-0.5 | 26.00<br>27.60<br>6.2 | 28.00<br>28.10<br>0.4  | 0<br>0<br>0 | 14.00<br>12.40 <mark>[0.200</mark><br>-11.4  | 0<br>0<br>0 | i2<br>i3 | 五看起差<br>五看起差   |
| 15:04:18                 | 12804.00 | 设定值(%)<br>实测值(%)<br>偏差值(%) | 12.00<br>12.00<br>0    | 20.00<br>19.90<br>-0.5 | 26.00<br>27.60<br>6.2 | 28.00<br>28.10<br>0.4  | 0<br>0<br>0 | 14.00<br>12.40 <mark>40.200</mark><br>-11.4  | 0<br>0      | 3        | 宣香起芝<br>宣香起芝   |
| 15:03:18                 | 12803.00 | 设定值(%)<br>实测值(%)<br>偏差值(%) | 12.00<br>12.00<br>0    | 20.00<br>20.00<br>0    | 26.00<br>27.50<br>5.8 | 28.00<br>28.00<br>0    | 0<br>0<br>0 | 14.00<br>12.60<br>-10                        | 0<br>0<br>0 | 12       | 2682           |
| 15:02:17                 | 12802.00 | 设定值(%)<br>实测值(%)<br>偏差值(%) | 12.00<br>12.20<br>1.7  | 20.00<br>20.00<br>0    | 26.00<br>27.40<br>5.4 | 28.00<br>27.90<br>-0.4 | 0<br>0<br>0 | 14.00<br>12.50 [0.100<br>-10.7               | 0<br>0<br>0 | 3        | 查看起差<br>前往 1 ] |
| 15:01:17                 | 12801.00 | 设定值(%)<br>实测值(%)<br>偏差值(%) | 12.00<br>11.80<br>-1.7 | 20.00<br>19.80<br>-1   | 26.00<br>27.70<br>6.5 | 28.00<br>28.20<br>0.7  | 0<br>0<br>0 | 14.00<br>12.50 <mark>40.100</mark><br>-10.7  | 0<br>0      |          |                |

## 9、设备预警

展示现场的数据监控系统运行的相关参数;

技术支持: 张工

联系电话: 18629498821

可以反映现场是否通电、开机、数据监控系统是否打开、人为退出、数据发送异常信息、现场开始出料的时间、系统

### 远程操作记录等信息;便于故障排查。

| 标记 | Biệ                | 设备名称  |                                                      | Q 查满   3 重置         |                     |  |  |  |  |
|----|--------------------|-------|------------------------------------------------------|---------------------|---------------------|--|--|--|--|
|    | 设备名称               | 设备类型  | 预警内容                                                 | 预警产生时间              | 预警接收时间              |  |  |  |  |
|    | k40水稳站-第二总包部-路面分部  | 水稳混合料 | - k40水稳站-第二总包部-路面分部 -开始出料提示!出料时间:2021-09-11 07:49:24 | 2021-09-11 07:49:24 | 2021-09-11 07:49:24 |  |  |  |  |
|    | k40水稳站-第二总包部-路面分部  | 水稳混合料 | 程序启动自检完成!                                            | 2021-09-11 07:28:14 | 2021-09-11 07:35:24 |  |  |  |  |
|    | k40水稳站-第二总包部-路面分部  | 水稳混合料 | 程序启动自检完成!                                            | 2021-09-10 19:25:32 | 2021-09-10 19:32:41 |  |  |  |  |
|    | k407K稳站-第二总包部-路面分部 | 水稳混合料 | 程序启动自检完成!                                            | 2021-09-10 07:44:16 | 2021-09-10 07:51:23 |  |  |  |  |
|    | k407K稳站-第二总包部-路面分部 | 水稳混合料 | - k40水稳站-第二总包部-路面分部 -开始出料提示!出料时间:2021-09-09 12:36:43 | 2021-09-09 12:36:43 | 2021-09-09 12:36:43 |  |  |  |  |
|    | k407K稳站-第二总包部-路面分部 | 水稳混合料 | 程序启动自检完成!                                            | 2021-09-09 12:04:39 | 2021-09-09 12:11:43 |  |  |  |  |
|    | k407K稳站-第二总包部-路面分部 | 水稳混合料 | - k40水稳站-第二总包部-路面分部 -开始出料提示!出料时间:2021-09-08 19:51:10 | 2021-09-08 19:51:10 | 2021-09-08 19:51:10 |  |  |  |  |
|    | k407K稳站-第二总包部-路面分部 | 水稳混合料 | 程序启动自检完成!                                            | 2021-09-08 19:37:07 | 2021-09-08 19:44:10 |  |  |  |  |
|    | k40水稳站-第二总包部-路面分部  | 水稳混合料 | - k40水稳站-第二总包部-路面分部 -开始出料提示!出料时间:2021-09-08 10:01:30 | 2021-09-08 10:01:30 | 2021-09-08 10:01:30 |  |  |  |  |
|    | k407K稳站-第二总包部-路面分部 | 水稳混合料 | 程序启动自检完成!                                            | 2021-09-08 09:40:29 | 2021-09-08 09:47:30 |  |  |  |  |
|    |                    |       | 共135条 10条/页 🗸 🤇 1 2 3                                | 4 5 6               | 14 > 前往 1 页         |  |  |  |  |

## 10、 其他信息

其他信息包括售后联系方式、系统访问方式;

联系电话: 18629498821

操作说明完毕!